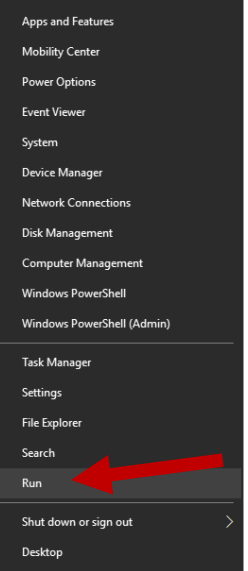

 Press Windows key + R or right-click the Start Menu icon the Run command to open the Run prompt. and navigate to

2. Type **regedit** in the window. See below example:

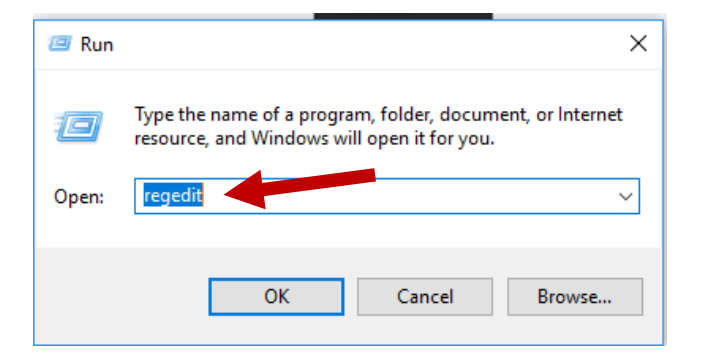

- 3. Window will appear. Do you want to allow changes made to this Registry. Click "Yes" button.
- 4. The window below will appear:

| 醋 Registry Editor                                                                                   |                   |                |                         | _ |  | × |  |
|----------------------------------------------------------------------------------------------------|-------------------|----------------|-------------------------|---|--|---|--|
| File Edit View Favorites Help                                                                       |                   |                |                         |   |  |   |  |
| Computer\HKEY_CURRENT_USER                                                                          |                   |                |                         |   |  |   |  |
| Computer  HKEY_CLASSES_ROOT  HKEY_CURRENT_USER  HKEY_LOCAL_MACHINE  HKEY_USERS  HKEY_CURRENT_CONFIG | Name<br>(Default) | Type<br>REG_SZ | Data<br>(value not set) |   |  |   |  |

5. Now you need to drill down to this folder:

## HKEY\_CURRENT\_USER\SOFTWARE\Microsoft\Windows\CurrentVersion\Explorer\Advanced

Now look in this folder and see if you see a file named:

## JumpListItems\_Maximum

In my case, the JumpListItems\_Maximum was not there, so I had to create it.

## HOW TO CHANGE JUMP LISTS IN WINDOWS 10

 New
 Key
 Maintain

 String Value
 Binary Value
 Binary Value

 DWORD (32-bit) Value
 QWORD (64-bit) Value
 Binary Value

 QWORD (64-bit) Value
 Expandable String Value
 Binary Value

Right click inside the window: Click New -> click DWORD (32-bit) Value

It will create New Value #1 and now you need to rename it.

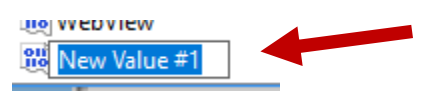

Right click on New Value #1 and rename to JumpListItems\_Maximum. See example below.

鬷 JumpListItems\_Maximum

Right click and click Modify. See example below:

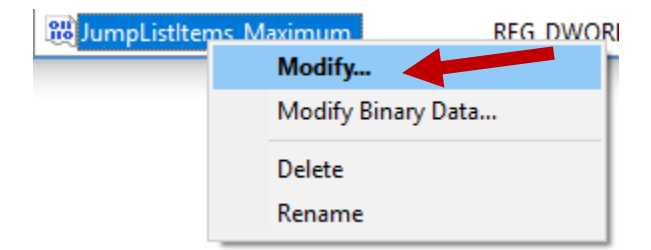

First click the button next **Decimal**. I changed the Value to **"30**" and click **"OK**" when done. See example below.

| Edit DWORD (32-bit) Value | ×                       |
|---------------------------|-------------------------|
| Value name:               |                         |
| Value data:               | Base                    |
| 30                        | Hexadecimal     Decimal |
|                           |                         |
|                           | OK Cancel               |

Once you have done this, exit the window and you may have to restart to take effect.